| 學校:<br>班別: 姓名:<br>學生編號:                                                                                                    | :                                    | (                                               | )                                       |                                                              |
|----------------------------------------------------------------------------------------------------|--------------------------------------|-------------------------------------------------|-----------------------------------------|--------------------------------------------------------------|
| 先到APP STORE 或                                                                                                    | PLAY STO                             | RE H                                            | 尋名稱:                                    | 活力午餐 / Luncheon Star                                         |
| NORE     20 PH     20 PH       NOR     100     100       NOR     100     100 | ************************************ | 800 PM<br>PY<br>CH TI<br>空味入役募 * 如日<br>記得代的密碼 ^ | 1001 -<br>ME!<br>の<br>2日初上訂業系統<br>S記的係? | <b>首次登記帳戶</b><br>步驟 1.輸入 9 個位數字的<br>學生編號(左上角位置)<br>步驟 2.按下登入 |
| - and the                                                                                                    |                                      | 訪客酒覽 >                                          |                                         | r h LERPA 大人 1                                               |
|                                                                                                    | 登入                                   |                                                 |                                         | 步驟 3.輸入                                                      |
|                                                                                                    |                                      |                                                 |                                         | 柳稻电站                                                         |
| ••••• InVision 中 8:00 PM 100%                                                                                                    | 6 ••••• InValion ♥ 8:00 PM 100% -    |                                                 |                                         | -登人密碼                                                        |
| 文伍伍<br>▲ \$12068783 ◆ 25,18<br>請設定您的聯絡資料及密碼<br>#5678668<br>95636985                                                                                                    |                                      | <b>短訊驗證</b> 碑<br>此輸入你的短訊                        |                                         | 步驟 4.按下提交                                                    |
| 1985電照<br>ngng_man⊚gmaiLcom                                                                                                    |                                      | 重新發送驗證碼                                         |                                         | <b>亚</b> \$3. 1新 入 想 計 驗 證 啮                                 |
| 新版社                                                                                                    |                                      | 繼續                                              |                                         | 確認登記                                                         |
| 再次统入亚碼                                                                                                    | 1                                    | 2<br>^***C<br>5                                 | 3<br>017<br>6                           |                                                              |
| 大人同省政府 [5]西訪春海印公司 - 沃力年                                                                                                    | PORS                                 | 8<br>TUV                                        | 9<br>WXYZ                               |                                                              |
| 提交                                                                                                    |                                      | 0                                               |                                         |                                                              |

| ••••• InVision 🕈 8:00 PM 100%                                     | •••••• InVision 🕈 8:00 PM 100% 🚍  |
|-------------------------------------------------------------------|-----------------------------------|
|                                                                   | X 選擇4月份午餐 成份提示<br>4月19日週三 → 成份提示  |
| 元:治会国·東米阿哈打技·飲品                                                   | 請從以下菜單選擇一項<br>圖片只供參考,配菜或會按時令而作出調整 |
| •••••<br>午餐費用 <sub>查看詳傳</sub> >                                   | (2) 什菌烟糖皮配野菌糖子<br>通心米粉(椰菜)        |
|                                                                   |                                   |
| 4 <sub>月栄</sub> 23 \$2,800 (10)<br>2017 単交費用                      |                                   |
| 下月快到了                                                             | <ul> <li></li></ul>               |
| 全日利学校、学生常夏<br>校内空田工程                                              | 記:飲品 非路里:250 ○                    |
|                                                                   | 《 上漏肉片配有機短髓米飯<br>(約页)             |
| ● ● ● ● ● ● ● ● ● ● ● ● ● ● ● ● ● ● ●                             | 查看已選餐單<br>完成度 50% 已僅 17/19日       |
| ••••e InVision ゆ 8:00 PM 100%                                     | ●●●●●● InVision 中 8:00 PM 100%    |
| X 確認4月份午餐                                                         | く軍旗                               |
| 諸種對以下資料,一旦確認將不能修改。<br>訂單將於本月36日截數,請於截數目前確認訂<br>單定成付款追期付款將當作下單不成功。 | 平時気度<br>CDC201706001<br>戦単月份:4月份  |
| 午餐費用                                                              |                                   |
| 4月份 總份數 總價額 (CRHK) 2017 23 \$2,800                                | 費用詳情                              |
| ■ 4月1日・週一                                                         | 諸於 -\$300.00                      |
| <ul> <li></li></ul>                                               | 本月總結 \$2,500.00                   |
| 配:油麥菜·粟米阿麻籽飯·飲品                                                   |                                   |
| ■ 4月2日 · 週二                                                       |                                   |
| 確認訂單                                                              | 確定                                |
| •••••• INVision ♥ 8:00 PM 100% →                                  |                                   |
| × ×19                                                             |                                   |
| 🗑 OK、7-11或Vango便利店 💽                                              |                                   |
| <ul><li>總費量</li></ul>                                             |                                   |
| M 桌上付款                                                            |                                   |
| 請於確認訂單後24小時內完成付款,否則訂單會<br>被系統取消                                   |                                   |
|                                                                   |                                   |
| 確定                                                                |                                   |

## 訂餐

步驟1.按下「餐單」版面

步驟 2.按下立即訂購

步驟3.在每天4款餐款中選擇1款

步驟4.「檢查訂餐,確認無誤後」 按下確認訂單

步驟 5.查看費用詳情,按下確定。

步驟 6.選擇付款方式

-使用 QR CODE 到便利店付款(7-11, Circle K, Vango) -繳費靈

-網上付款(VISA, MASTER CARD,支付寶,支付寶 HK)

\*\*請注意:交易需於24小時內完成付款

如使用便利店/繳費靈付款,

本公司於閣下付款後4個工作天內收妥有關款項, 付款一經確認,

系統會自動發出「訂餐付款確認通知」 予閣下登記之電郵,敬請留意。

如使用網上付款,付款會即時確認, 系統會自動發出「訂餐付款確認通知」 予閣下登記之電郵,敬請留意。 已完成流動電話 apps 訂餐,多謝閣下使用,謝謝。

如有任何疑問及查詢,歡迎致電本公司熱線2944-0466